# 第5回 Windowsを使う

- ちょっとだけC言語による初級プログラミング(3)
  - 二次元配列
- Windowsを使う
  - Windows環境の用意
  - 起動方法
  - ワードプロセッサー
  - ■日本語
  - 表計算ソフト

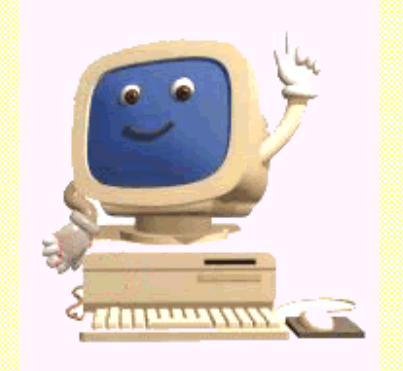

二次元配列の使い方

| <pre># include <stdio.h> # include <math.h></math.h></stdio.h></pre>                                       | 標準的な関数を利用するとの宣言<br>標準的な数学関数を利用するとの宣言                                  |
|----------------------------------------------------------------------------------------------------|-----------------------------------------------------------------------|
| <pre>main()</pre>                                                                                          | これから始まる                                                               |
| {     int a[10][10];     int i, j;                                                                         | 整数型の二次元配列aの宣言<br>整数型の変数のi,jの宣言                                        |
| <pre>for (i = 1; i &lt; 10; i++) for (j = 1; j &lt; 10; j++) a[i][j] = i * j;</pre>                        | iが1から10未満まで1を加えながら繰り返せ<br>jが1から10未満まで1を加えながら繰り返せ<br>a[i][j]に i*jの値を代入 |
| <pre>for (i = 1; i &lt; 10; i++)</pre>                                                                     | iが1から10未満まで1を加えながら繰り返せ                                                |
| <pre>{     for (j = 1; j &lt; 10; j++)         printf (" %3d",a[i][j]);         printf("¥n");     } </pre> | jが1から10未満まで1を加えながら繰り返せ<br><mark>a[i][j]を表示</mark><br>改行する             |
| }                                                                                                    | 終わり                                                                   |

## Windows環境の用意

- Windowsの種類(version)
  - Windows (個人用)...,95, 98, 98SE, Me
  - WindowsNT (主にサーバー)..., 4.0, 2000
  - WindowsXP(両者の統合)
- ハードウェア
  - CPU:ペンティアム(Pentium)II, III, 4; セレロン(celeron)
     K6, Athron, Duron,.....
     クロック:数値が高いほど早い
  - RAM: 通称メモリー、Windowsは64,NTは128,XPは256 Mbyteで快適。
  - HD:ハードディスク、数Gbyteは最低欲しい。

### 起動方法(テキスト P.139~)

必要に応じてログイン(NTでは必ず必要)

#### ■ ソフトの起動

- デスクトップにあるアイコンをダブルクリック
- スタートボタンをおすと出てくるスタートメニューから選ぶ
   スタートメニューは階層化されている場合もあり。
- タスクバーのアイコンをクリックする。
- ソフト本体のアイコンを直接ダブルクリックする。

#### ■ 終了方法

- スタートボタンから「シャットダウン」を選択。
- 状況に応じて、「コンピュータをシャットダウンする」や再起動、
   ログオフを選択

# ワードプロセッサー

- 起動は、スタートメニューからMicrosoft Wordをクリック
- 終了は、左上のメニューバーからファイル(F)を選び、 さらに終了(X)を選ぶ。(必要に応じてファイルを保存する。)
- タイトルバー、メニューバー、サイズ変更用ボタン
- ウィンドウの大きさ変更:ウィンドウの端または角をつまみ移動
- ウィンドウの移動:タイトルバーを押したまま移動
- スクロール:表示されていない部分はスクロールボックスをつまん で移動
- 文字は、ウィンドウのカーソルの手前に入力される。

| 國文  | 書1-   | Micros | oft W | ord          |     |          |                 |             |                   |    |             |            |      |            | <mark>9</mark>       | ተ  | ルハ          | í-  |            |              |     |     |     |          |             |    | I×       |
|-----|-------|--------|-------|--------------|-----|----------|-----------------|-------------|-------------------|----|-------------|------------|------|------------|----------------------|----|-------------|-----|------------|--------------|-----|-----|-----|----------|-------------|----|----------|
| ר [ | イル(E) | 編集(    | E) ∌  | £∓( <u>∨</u> | )挿  | λØ       | 書式              | <u>()</u> ツ | -ル( <u>π</u>      | )罰 | 稿( <u>A</u> | ) <u>'</u> | つど   | <u>س</u> ל | $\Delta \mathcal{W}$ | ¢⊞ | I           |     | <u>к</u> _ | יב           | -)  | ۲-  | -   |          |             |    |          |
|     | 🖻 🖥   | 3 / 8  | ۵ (   | ¥            | Ē   | <b>C</b> | K) +            | Ð           | -₩                | 2  | •           | »<br>▼     | M    | 3 ゴシ       | ック                   |    | <b>-</b> 14 | 1 - | E          | : <u>U</u>   | •   |     | ≣≣  | ≣∣       | <b>1</b> ⊒∃ | Ξ  | »<br>▼   |
| L   | 8     | 64     | 2     | A            | 2   | 4        | 6               | 8 10        | 12                | 14 | 16          | 18         | 20   | 22         | 24                   | 26 | 28          | 30  | 32         | 34           | 36  | 38  | 405 | 42       | 44          | 46 |          |
| Ŀ   |       |        | _     |              |     |          |                 |             |                   |    |             |            |      |            |                      |    |             |     |            |              |     |     |     |          |             |    |          |
|     |       |        |       | 5            | 月 2 | 2 F      | 14 <sup>:</sup> | 書報注         | ま礎                | A  | 第5          | 5 0        |      |            |                      |    |             |     |            |              |     |     |     |          |             |    | ΞI       |
| - 2 |       |        |       | •            | /   |          |                 |             |                   |    |             |            |      |            |                      |    |             |     |            |              |     |     |     |          |             |    | ±        |
|     |       |        |       |              |     |          |                 |             |                   |    |             |            |      |            |                      |    |             |     |            |              |     |     |     |          |             |    | <u> </u> |
| ≡ □ |       |        |       |              |     |          |                 |             |                   |    |             |            | スク   | <u>л</u>   | -ı                   | ボ  | ック          | ス   |            |              |     |     |     |          |             | Þ  | ſ        |
| F1  | 次のフィ  | ィールド   | F5 ;  | 元のサ          | けズ  | E        | 目次の             | ウィント        | <sup>い</sup> つ [5 | 习次 | :のス^        | %ມ ≋)      | 7 F8 | לא         | ]                    |    | F9          | 74- | ルド         | ⊐ <i>`</i> − | F10 | 最大  | ſĿ  |          |             |    | »<br>▼   |
|     | 17    | ページ    |       | 1 セク         | ション |          | 1/1             | 位           | 置 35r             | nm |             | 1行         | i 10 | 6桁         | 記録                   | 影区 | Æ           | 拡張  | -          | 上書           | E   | ]本語 | 8   | <u>1</u> |             |    | 1/       |

## 日本語入力モード

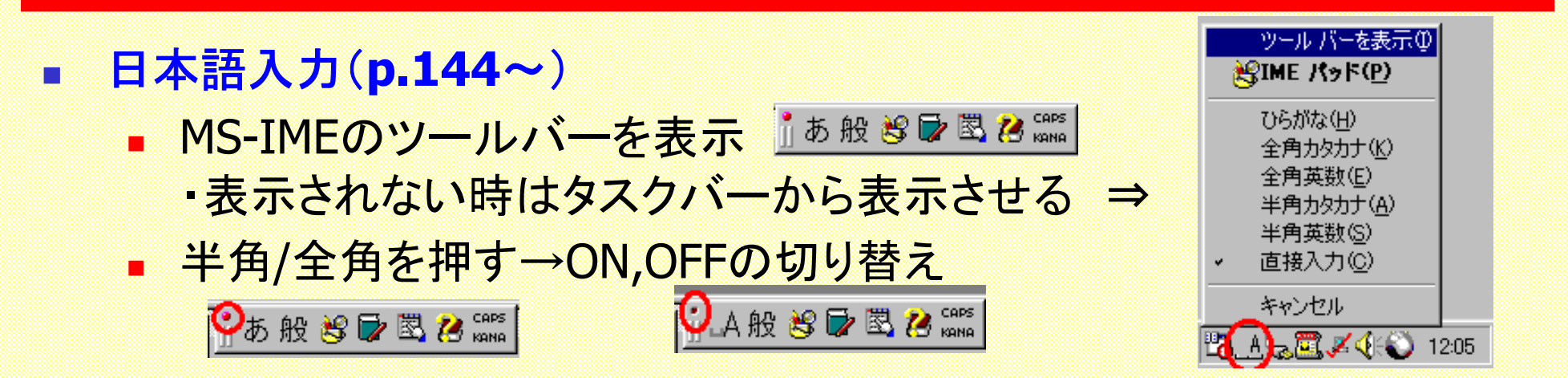

**ひらがなモード**、全角カタカナ、全角英数、半角カタカナ、半角英数

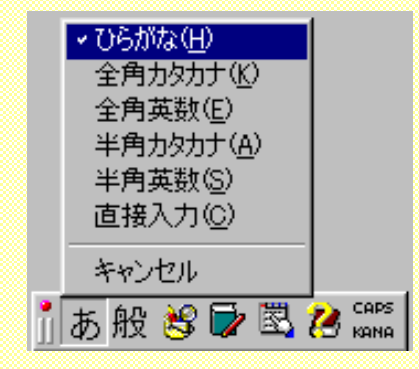

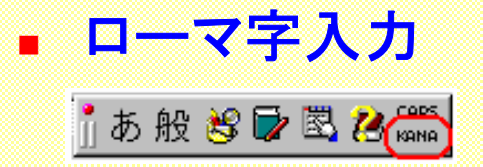

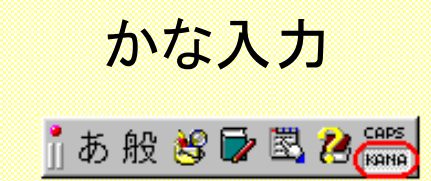

## 日本語入力方法

- ひらがな:入力後Enter
- 漢字交じり: 適当な区切りまでローマ字で入力
  - 変換する(変換キーまたはスペースキーを押す)。
  - 次の候補はさらに変換操作を続ける。
  - 適切なものを表示してEnter(あるいは次の入力)を行う。
  - 文節の移動は←→キー
  - 文節の区切りが不適切な場合は、Shift+←またはShift+→で
  - 変換前の修正は← →
  - 変換後に文字列を修正する時はEsc(取り消しはEscを2or3回押す)
  - 確定後の修正は、範囲を選択して変換操作を行う。
- カタカナ
  - 変換操作でカタカナになるのもある。
  - カタカナにならないのは変換操作後に、F7(全角)、F8(半角)を押す
- 英数字:
  - F9(全角)、F10(半角)に変換。押しつづけると大文字・小文字が変わる。
  - 英文を打つときは、日本語入力をオフにする(半角/全角キーを押す)

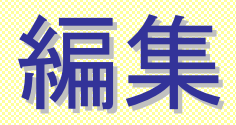

- 削除: Deleteはカーソルの右側、Backspaceは左側を消す。
   選択:
  - 任意:選択範囲をドラッグする。
  - 単語:単語内の適当な位置でダブルクリック
  - 文:Ctrlを押しながらダブルクリック
- 移動:
  - ドラッグで選択した後、ドロップする。(ドラッグ&ドロップ)
- コピー(一時保管場所に保管):範囲を選択し下のいずれかの操作。
   編集メニューからコピー(C)、ツールバーで <sup>▲</sup> ⑬ <sup>®</sup> 、Ctrl+C
- カット(コピーと同様だが、もとのものは消える)
  - 編集メニューから切り取り(T)、ツールバーで (公) 電 電、Ctrl+X
- ペースト(一時保管場所の内容を貼り付ける)
  - 編集メニューから貼り付け(P)、ツールバーで ▲ ⑧ 、Ctrl+V

## 文書の操作

- 保存
  - ファイルメニューから上書き保存(S)、または (1))
     書いている途中でもこの操作を行うと良い。
  - 名前を変えて保存する:ファイルメニューから 名前を付けて保存(A)
- 文書を開く
  - ファイルメニューから 開く(O) または
  - 最近使用:ファイルメニューあるいはスタート 最近使ったファイルにリスト
- 印刷する
  - ファイルメニューから印刷(P) または
     ■●
     ■●
     ■●
     ■●
     ■●
     ■●
     ■●
     ■●
     ■●
     ■●
     ■●
     ■●
     ■●
     ■●
     ■●
     ■●
     ■●
     ■●
     ■●
     ■●
     ■●
     ■●
     ■●
     ■●
     ■●
     ■●
     ■●
     ■
     ■●
     ■
     ■●
     ■
     ■●
     ■
     ■
     ■
     ■●
     ■
     ■
     ■
     ■
     ■●
     ■
     ■
     ■●
     ■
     ■
     ■●
     ■
     ■
     ■
     ■
     ■
     ■
     ■
     ■
     ■
     ■
     ■
     ■
     ■
     ■
     ■
     ■
     ■
     ■
     ■
     ■
     ■
     ■
     ■
     ■
     ■
     ■
     ■
     ■
     ■
     ■
     ■
     ■
     ■
     ■
     ■
     ■
     ■
     ■
     ■
     ■
     ■
     ■
     ■
     ■
     ■
     ■
     ■
     ■
     ■
     ■
     ■
     ■
     ■
     ■
     ■
     ■
     ■
     ■
     ■
     ■
     ■
     ■
     ■
     ■
     ■
     ■
     ■
     ■
     ■
     ■
     ■
     ■
     ■
     ■
     ■
     ■
     ■
     ■
     ■
     ■
     ■
- やってみよう
   自己紹介の文など(なんでも良い)を作成し、保存する。

## 表計算ソフトを使ってみよう

- 大切な概念
  - セル:数字データか文字データが入る。
    - 列(A,B,C,...)と行(1,2,3....)で指定 例:B2
  - オートフィル:連続したセルの値を自動入力
    - 1,2,...⇒1,2,3,4....と解釈
    - 1月,....⇒1月,2月,3月,4月....と解釈
  - 数式:セルの数字データを使える。
    - ex. = B2 \* B3 は B2のセルのデータ \* B3セルのデータ
  - 数式でのセルの指定の仕方
    - 相対参照:参照するセルが上下左右の相対的な位置で
    - 絶対参照:参照するセルが絶対的な位置
    - 複合参照:上の二つの組み合わせ
  - 関数:ある計算を行う数式、セルを指定すると値を 計算
    - ex. =average(B3:C7) : B3とC7で指定されるブロックの 平均

## EXCELでの計算例

■ 九九の表を作ってみよう

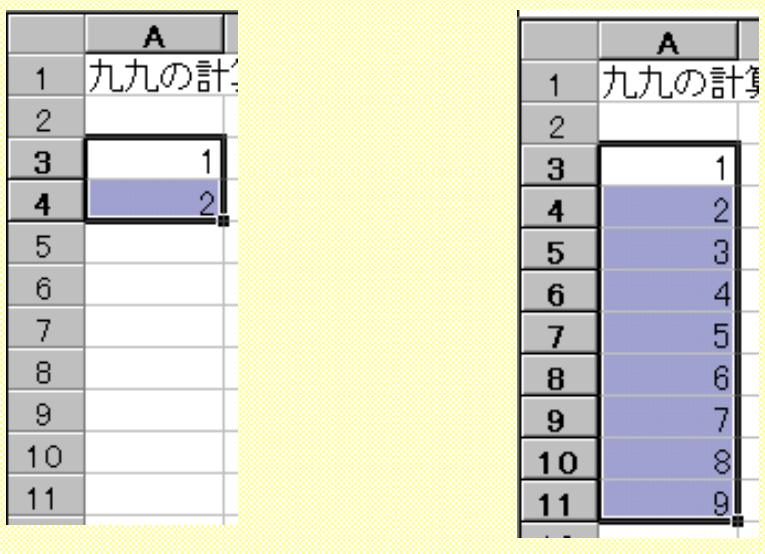

フィルハンドル(■)にマウスポインタを

Microsoft Excel - Book1 図 ファイル(E) 編集(E) 表示(V) 挿入(0) 書式(0) ツール(T) デ・ 🛃 💽 🛅 😭 🗠 • 🍕 Σ 🏂 斜 🏨 🗅 💕 | SUM ▼ × ✓ = =B\$2\*\$A3 В Е A С D 九九の計算 2 2 3 4 =B\$2\*\$A3 3 4 2 5 З 6 4 5

複合参照をうまく使えば楽

+になったらドラッグする(オートフィル)。

■ 平均を求めてみよう

|   | A       | В        |
|---|---------|----------|
| 1 |         |          |
| 2 | 58      |          |
| 3 | 79      |          |
| 4 | 45      |          |
| 5 | 78      |          |
| 6 | 67      |          |
| 7 | =averag | e(A2:A6) |